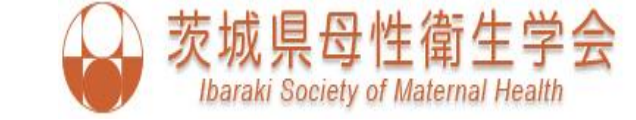

# PowerPoint音声録音方法

## PowerPoint2016の録音方法

#### 第39回 茨城県母性衛生学会学術集会

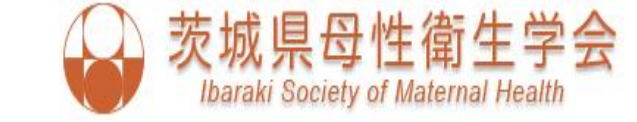

## はじめに

- 通常の学会発表と同様にPowerPointでスライドを作成後、音声を 入力していきます。
- ・ご使用のPCの端末に、入力マイクが内蔵されていることをご確認 ください。
- ・マイク機能のないPCの場合は、外付けマイクを接続してください。
- PowerPointのバージョンをご確認ください。

   (OSやPowerPointのバージョンによって表示が異なる場合がございます。)
- ・発表予定時間内に収まるように録音してください。

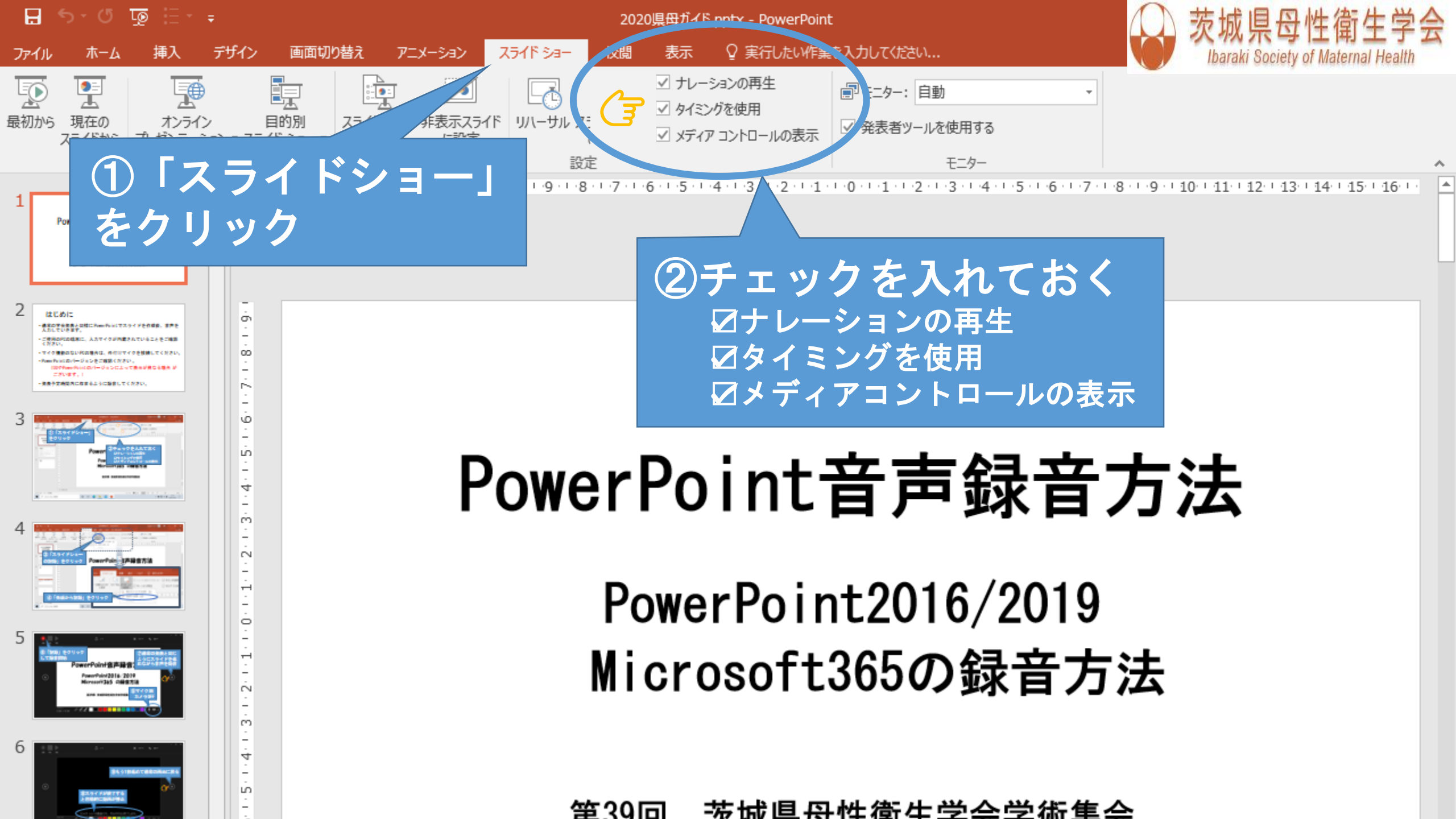

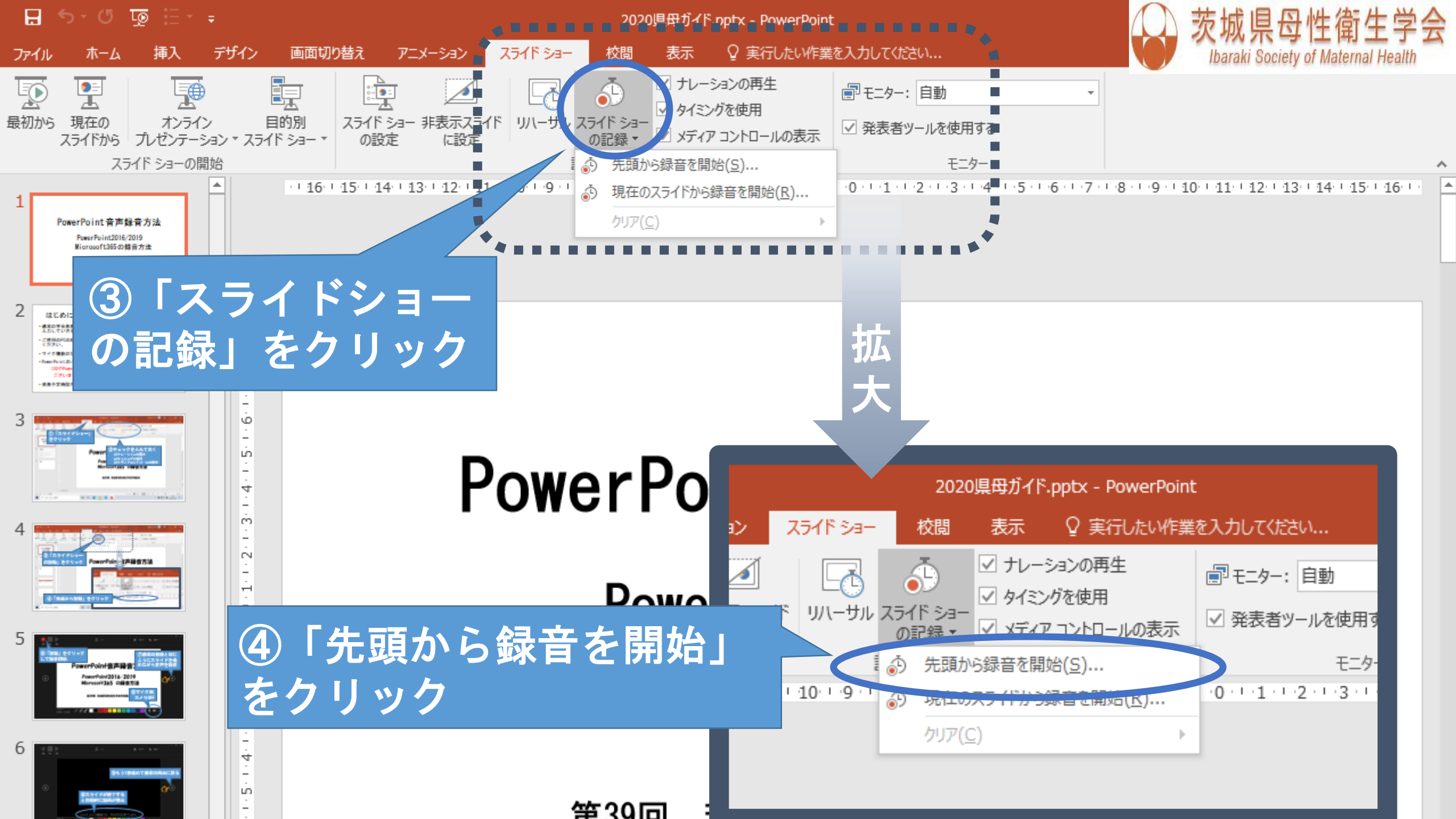

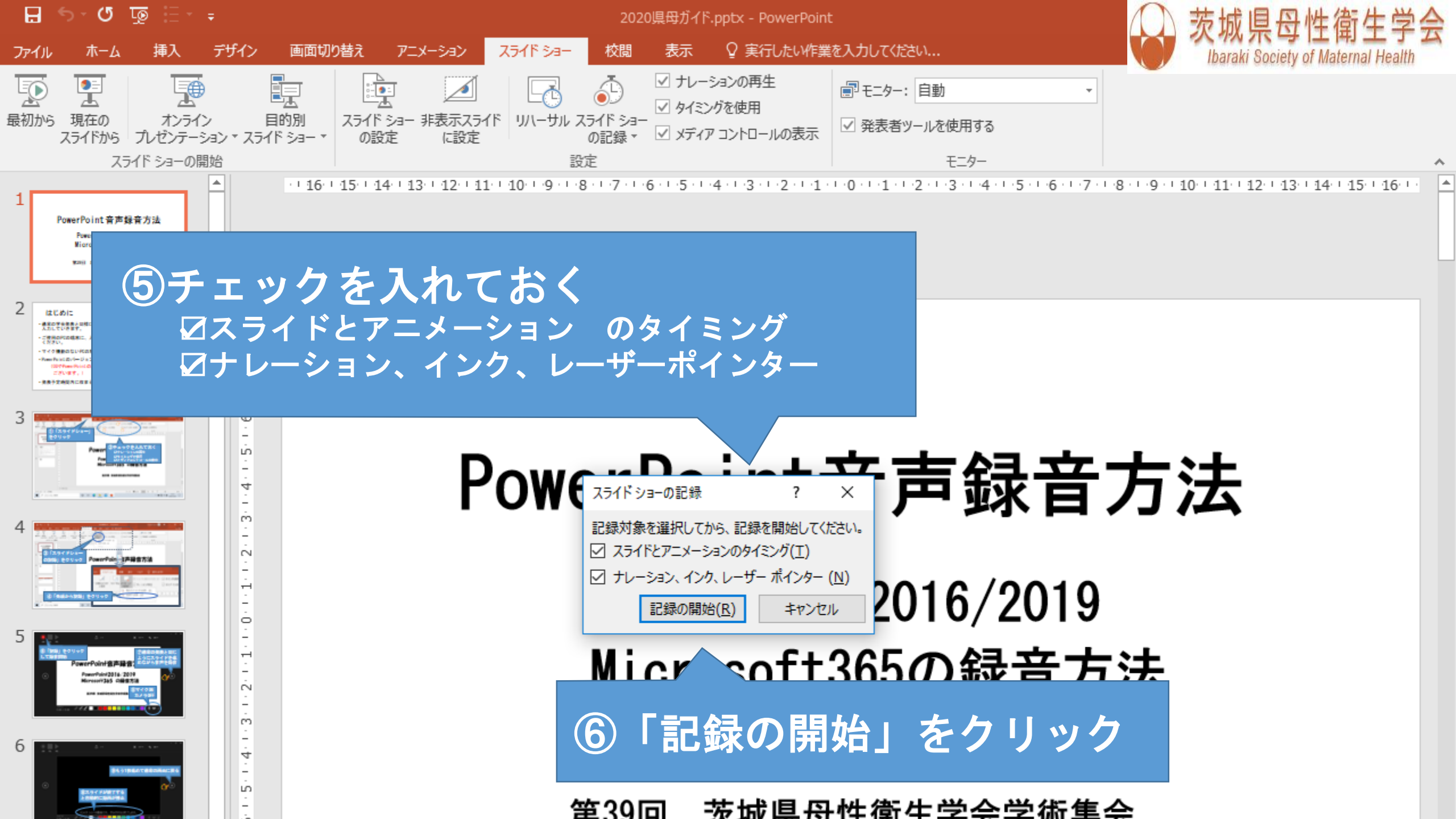

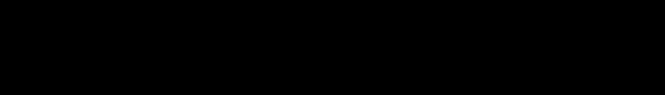

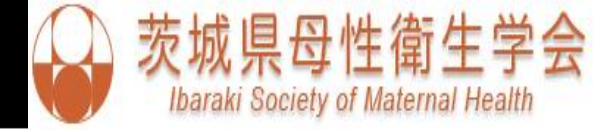

⑦通常の発表と同じよう
 にスライドを進めながら
 音声を録音
 → スライド送り
 Ⅱ 一時停止

- × 13 **5** 0:00:13

# int音声録音方法

### 。 Point2016/2019 MICrosoft365の録音方法

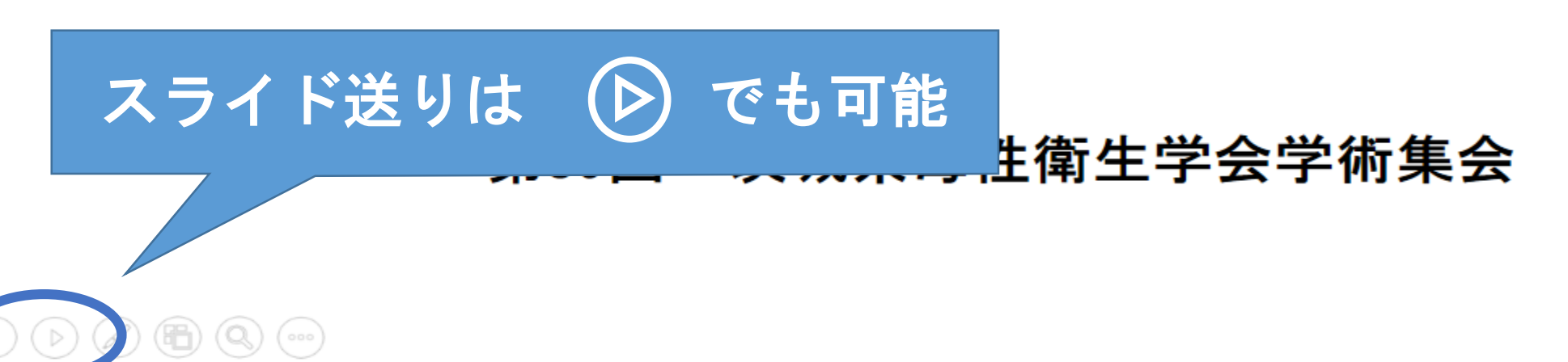

記録中になります。

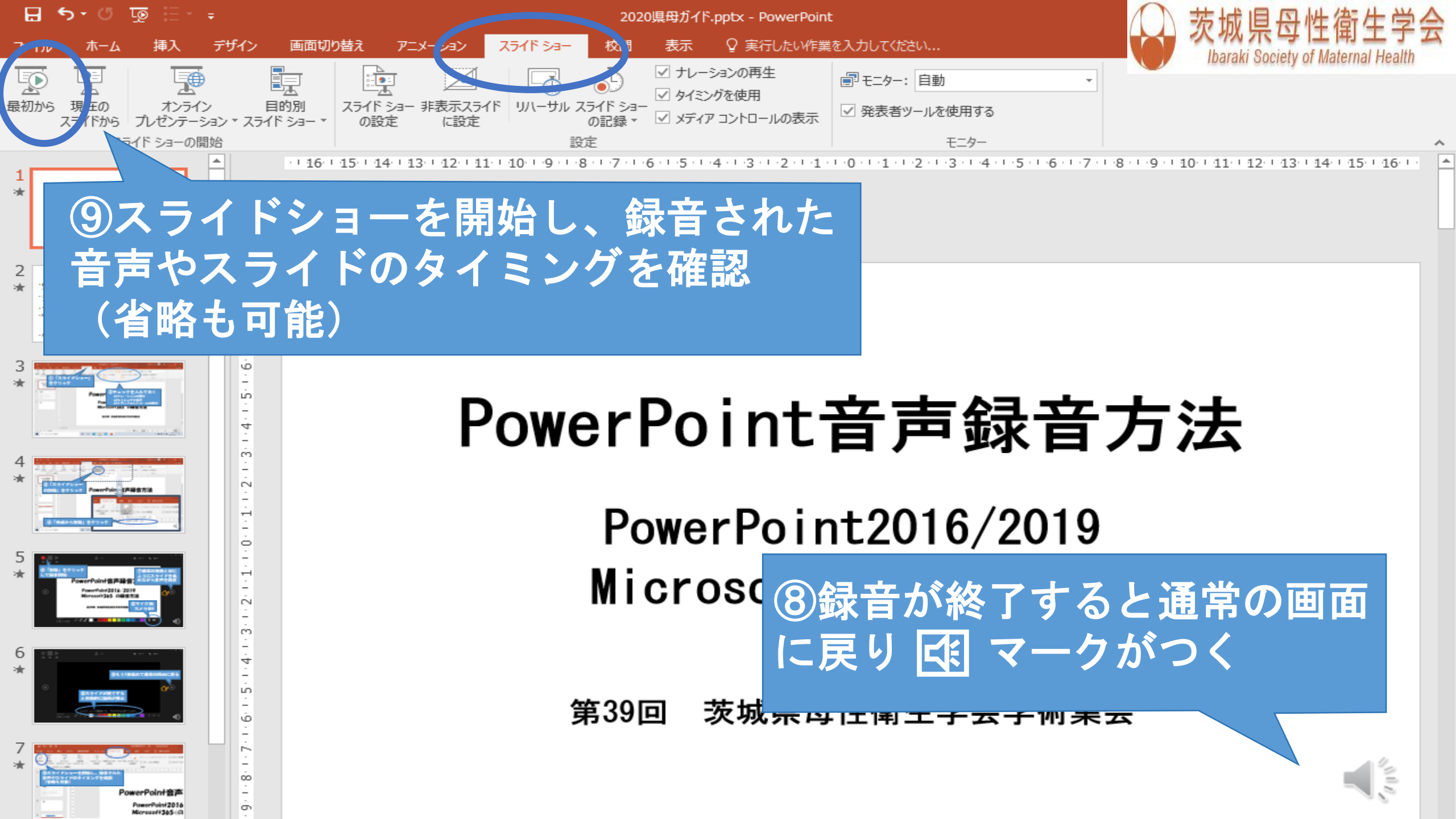

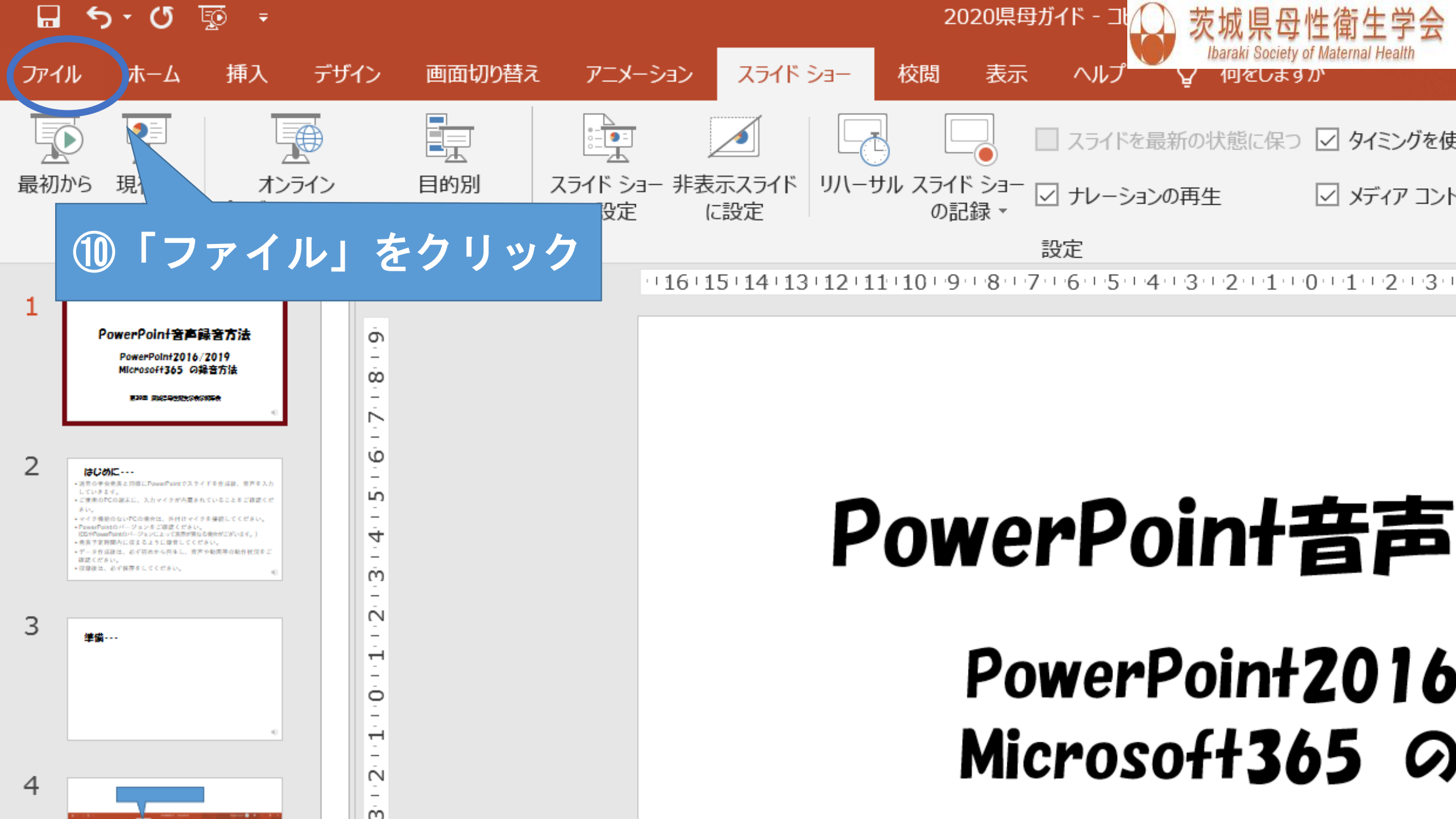

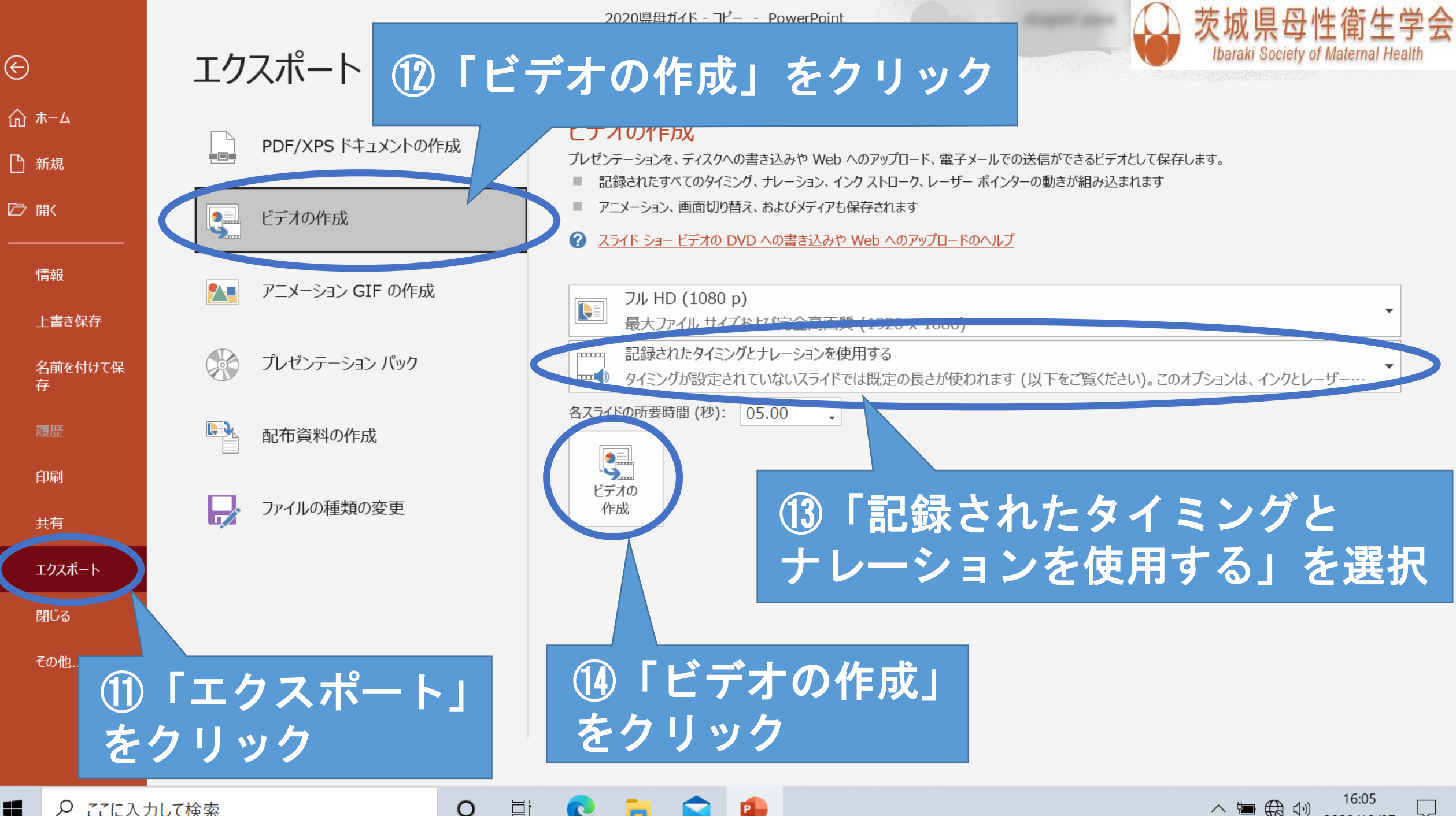

*♀* ここに入力して検索 へ 🏣 🌐 🕼 2020/10/07

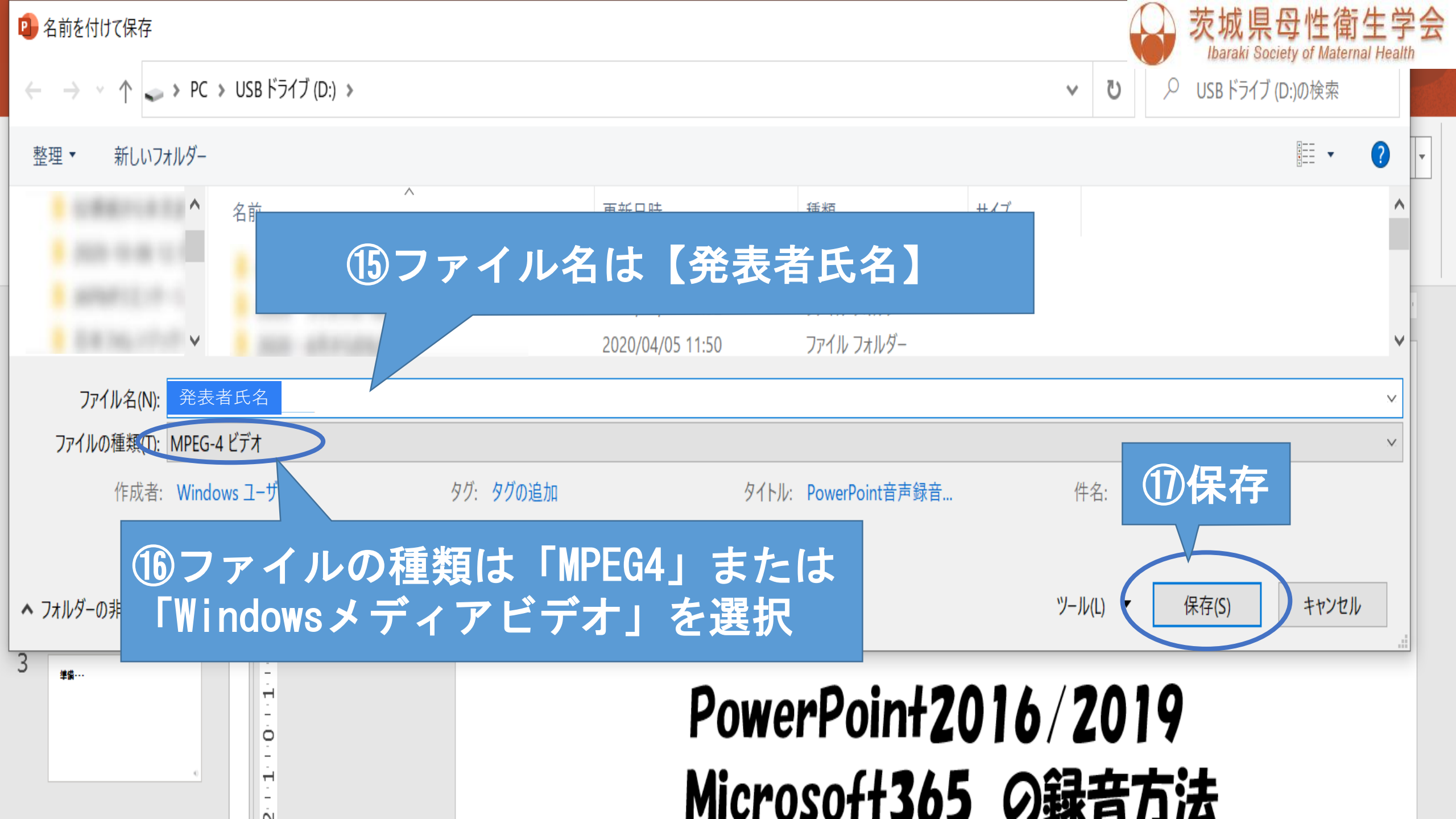

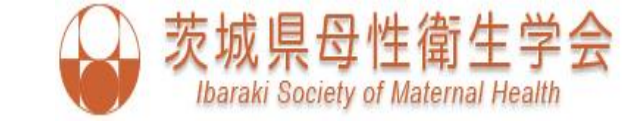

- ・収録後は、必ず保存をしてください。
- ・投稿の前に作成した動画を再生し、音声やスライドの タイミングに問題がないか等、動作状況をご確認くだ さい。
- ・ファイル名は【発表者氏名】にしてください。

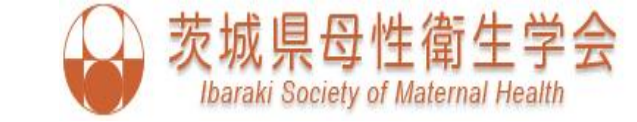

## 動画の投稿方法

- ・<u>GigaFile(ギガファイル)便</u>を利用してください。 <u>https://gigafile.nu/</u>
- ・ファイル保持期限は60日に変更してください。
- •提出先: <u>39th@ibaraki-bosei.com</u>

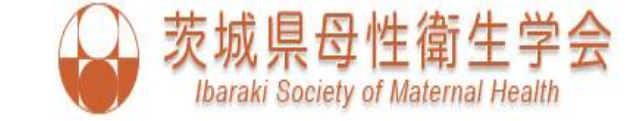

#### ギガファイル便 ホームページ

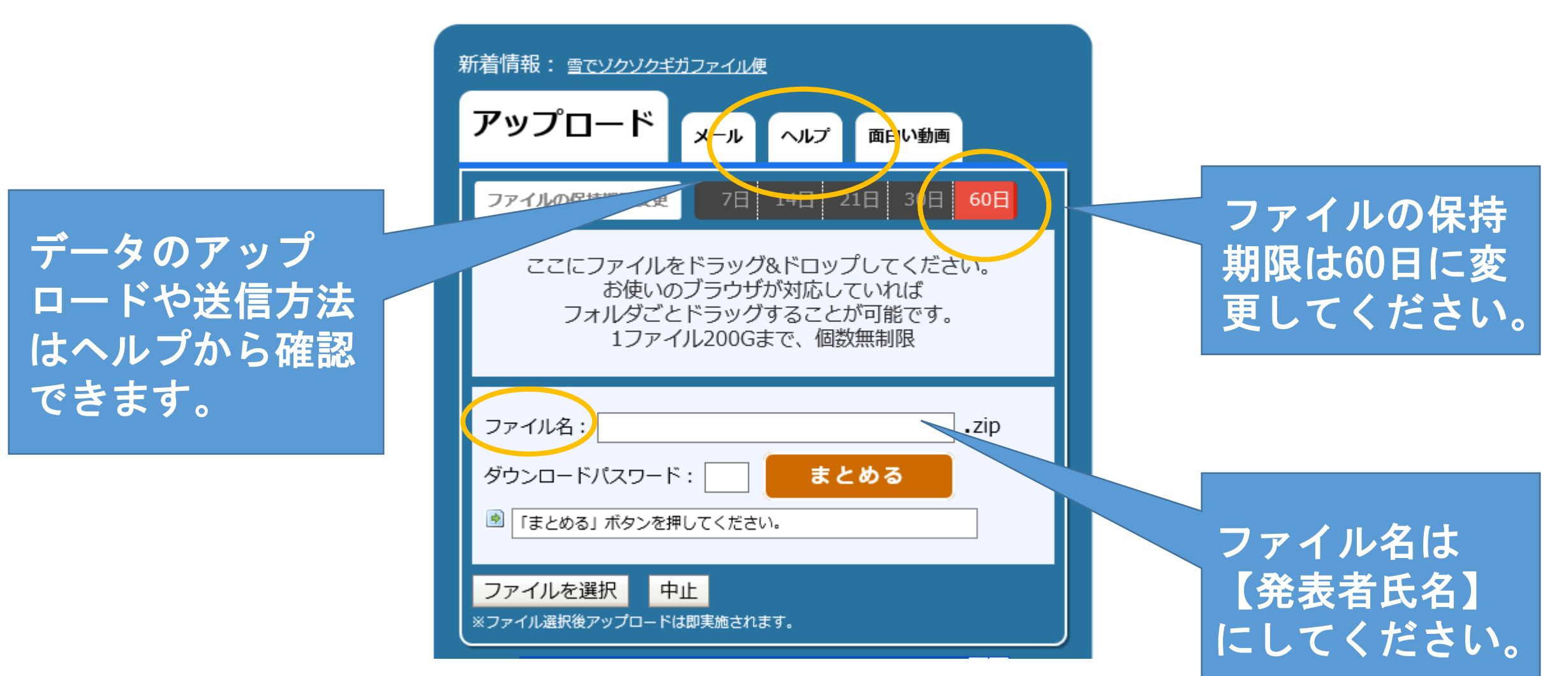